## Installation Laragon BTS SIO

Lycée Aliénor D'Aquitaine Créé par : Rabault Loïc

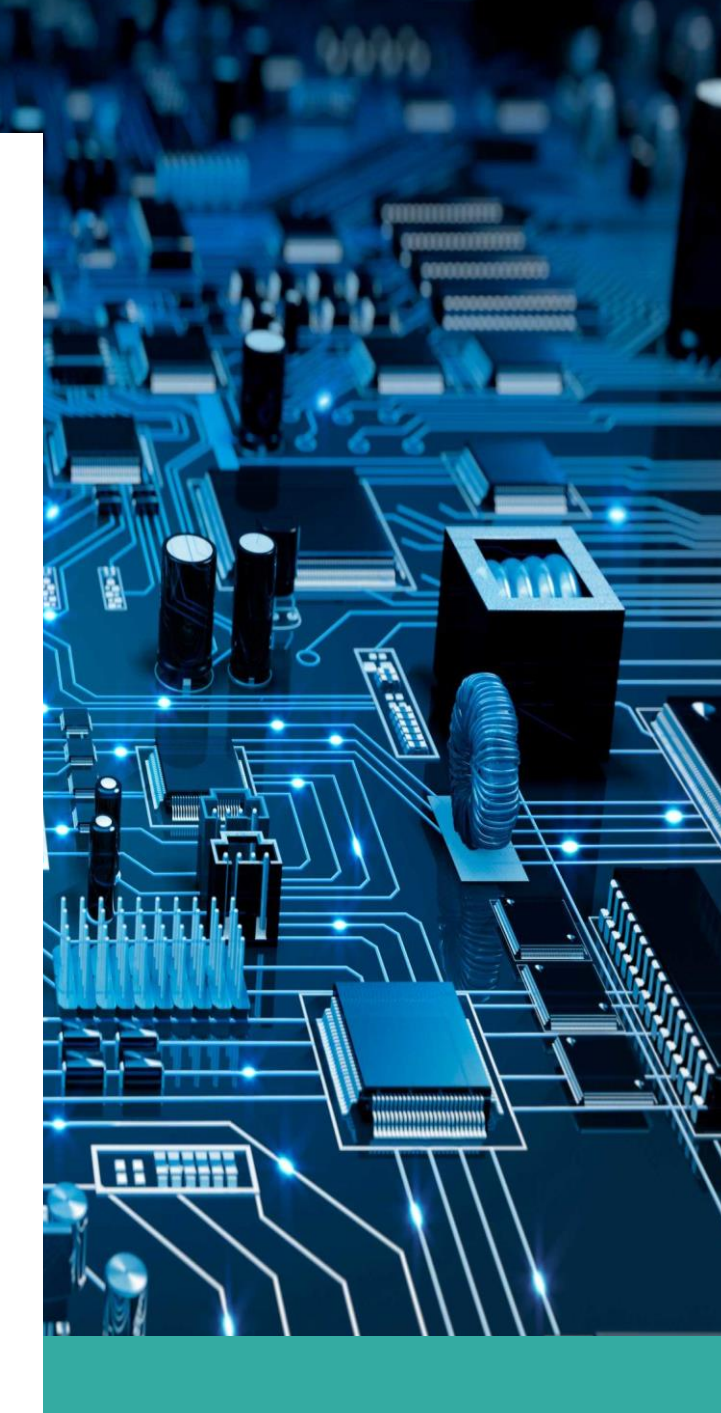

## I – Aller sur le site pour trouver (https://laragon.org), le ficher d'installation.

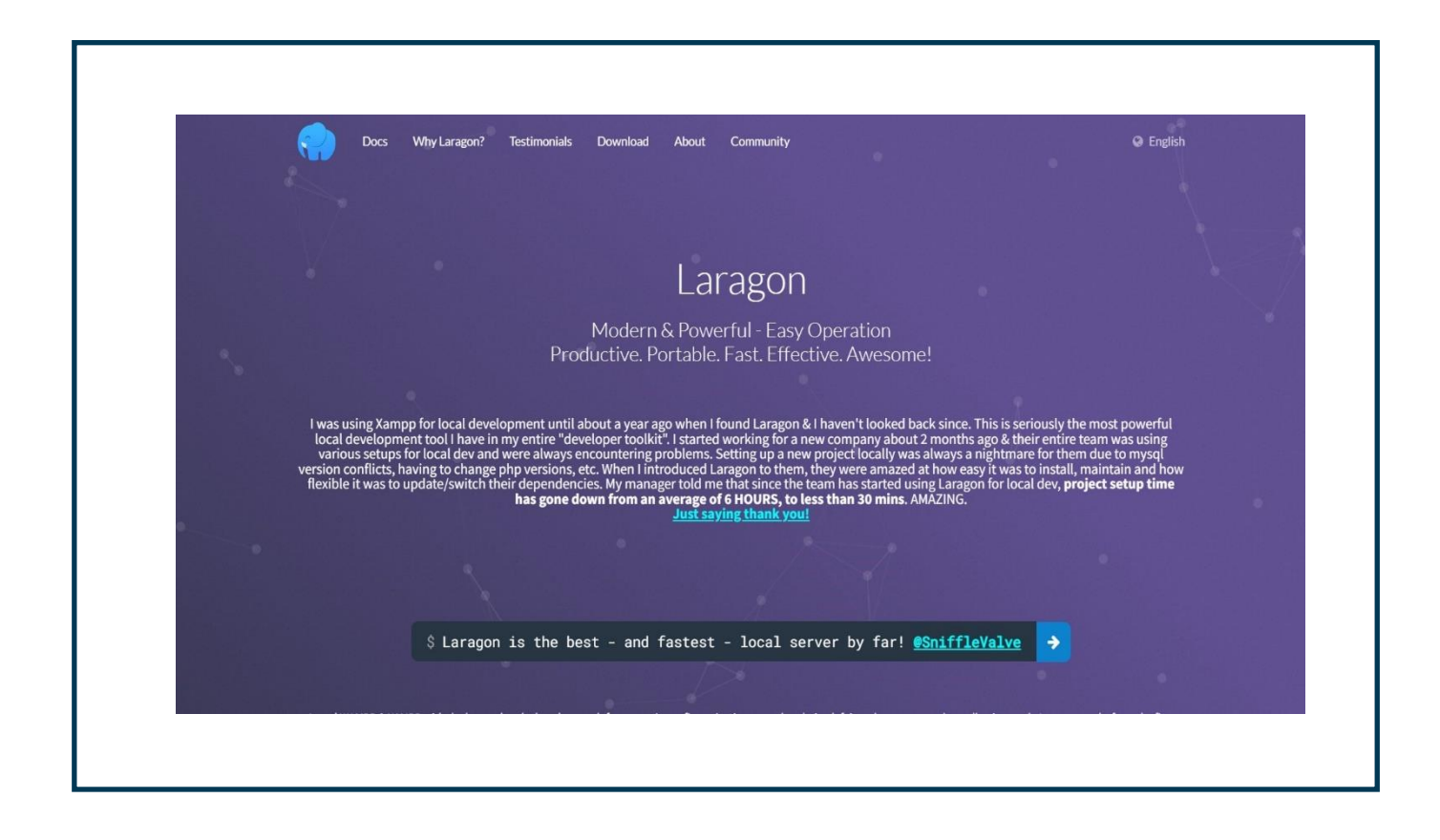

## II – Choisir ce qu'on veut installer entre la version complète et la version portable

| Docs Why I                                                                                                    | Laragon? Testimonials Download About Community                                                                                                    | Ø E                                              | nglish |
|----------------------------------------------------------------------------------------------------|----------------------------------------------------------------------------------------------------|--------------------------------------------------|--------|
| Other versions<br>Laragon 5.0 (32-bit)                                                                                 | Laragon is a universal development environment. It has many features to make you more productive:                                                                                                    | Contents<br>Edition<br>Why Laragon?<br>Tutorials |        |
| Migrate to Laragon<br>Migrate from WAMP<br>Migrate from XAMPP<br>Migrate from others                                   | After downloading, You can add git, phpmyadmin, Node.js/MongoDB, Python/Django/Flask/Postgres, Ruby,<br>Java, Go using "Tools > Quick add"<br>Note: You can also download from GitHub                                                                                                    | Back to Top                                      |        |
| Tutorials<br>How to install Rails<br>Build a Blog with Rails<br>How to install Django<br>How to install Flask<br>Misc. | Edition Download Laragon - Full (147 MB)  • Laragon Full (64-bit): Apache 2.4, Nginx, MySQL 5.7, PHP 7.4, Redis, Memcached, Node. js 14, npm, git, bitmana  Download Laragon - Portable (38 MB)  • Laragon Portable: PHP 5.4, MySQL 5.1, bitmana - Good for getting started with PHP, then you can add newer versions of PHP/MySQL easily later using "Tools > Quick add" |                                                  |        |
| How to install                                                                                                    | Why Laragon?           • Article: WHY I CHOOSE LARAGON FOR LOCAL DEVELOPMENT (English)           • Video: Cómo montar un entorno local y dejar de desperdiciar el dinero. [ Entorno local con Laragon ] (Spanish)                                                                                                    |                                                  |        |

Après avoir choisis la version qu'on veut installer donc Laragon (Version Complète). Pendant l'installation, tous est guidé et simple a réaliser,

Il faut choisir la langue, ce qu'on veut installer , un serveur Web , phpadmin , sql...